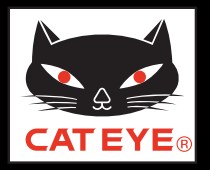

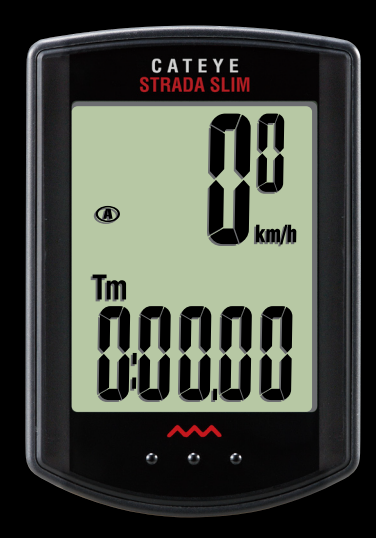

CATEYE STRADA SLIM CC-RD310W Quick Start ボタンをクリックして説明に従って ください。 このたびは、サイクロコンピュータ キャットアイ ストラーダ スリムをご購入い ただき、ありがとうございます。

このクイックスタートマニュアルには、コンピュータのセットアップ、自転車への取付けの説明が含まれています。 手順に従って設定することで、サイクロコンピュータとしてお使いいただく準備 ができます。

※ ご使用になる前に製品に付属の取扱説明書を最後までよくお読みいただ き、本器の機能を十分にご理解の上、安全に正しくご使用ください。 この PDF には、ムービーファイルが含まれています。

ムービー画面をクリックするとセキュリティに関するメッセージが表示されますが、「文章を信頼する」、または「再生」ボタンをクリックしてメッセージを閉じ てください。

もう一度、画面をクリックするとムービーが再生されます。

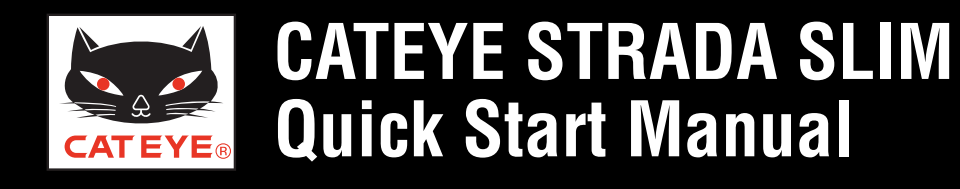

#### ご覧になる項目をクリックしてください。

#### **ボタン操作** コンピュータのセットアップは主に次のボタン操作で行ないます。 セットアップを始める前にボタン位置をご確認ください。

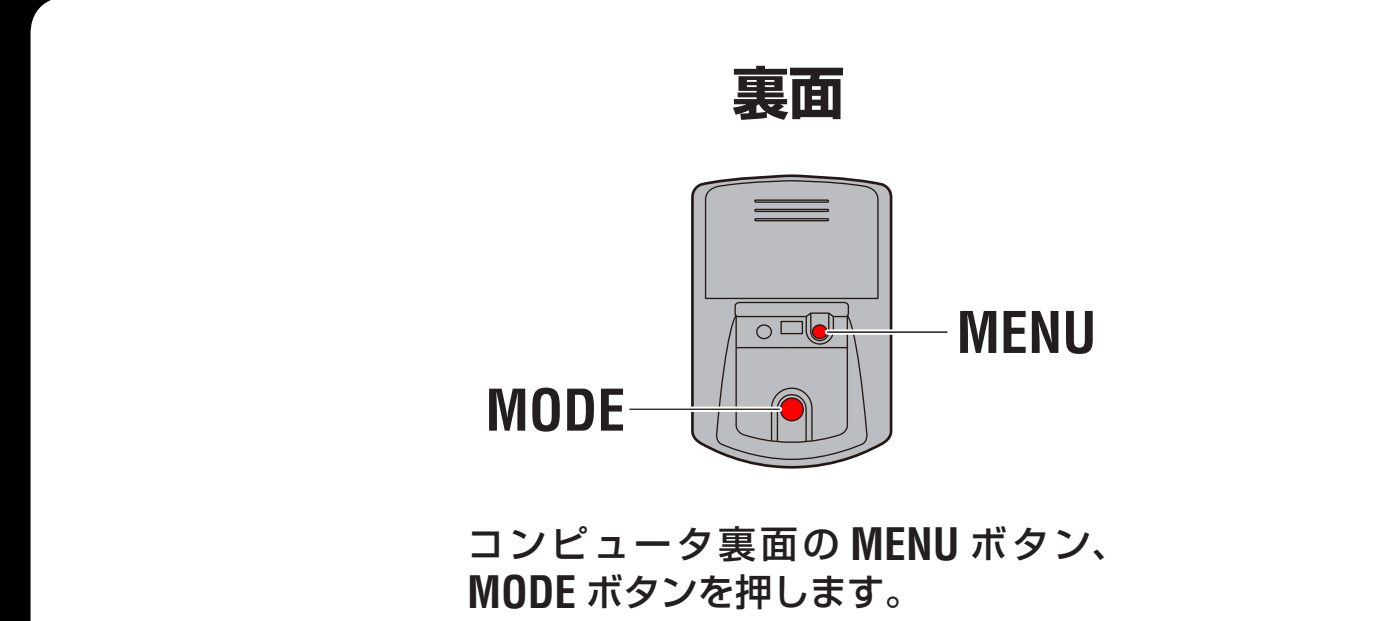

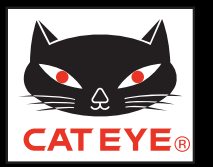

#### コンピュータのセットアップ

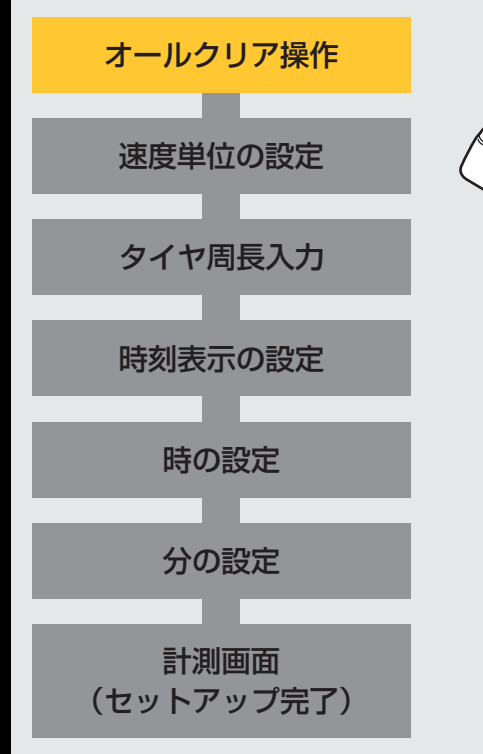

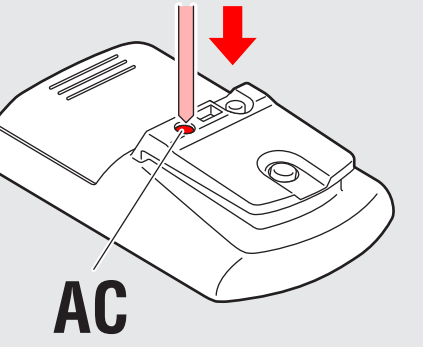

#### オールクリア操作

コンピュータ裏面の AC ボタンを押します。 画面の全点灯後、速度単位設定画面に切替りセット アップが始まります。

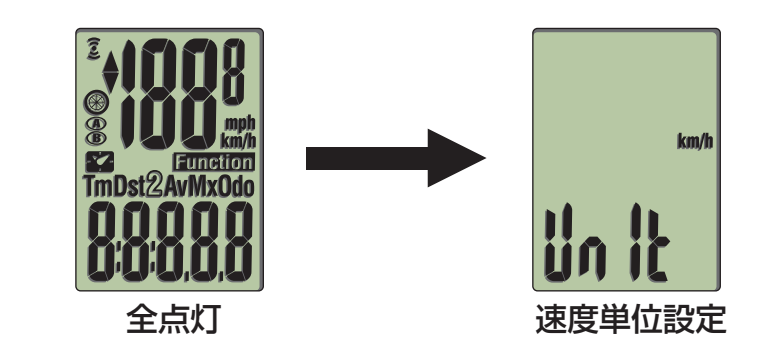

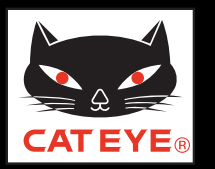

#### コンピュータのセットアップ

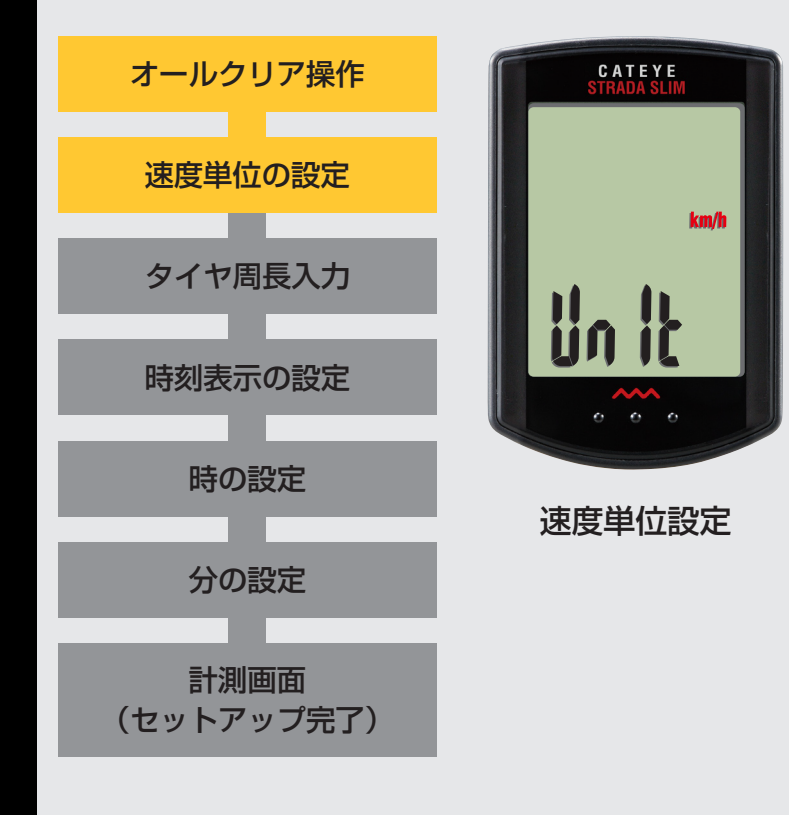

#### 速度単位の設定

MODE ボタンを押すごとに、速度単位の表示が「km/h」 または「mph」に切替りますので任意の単位を選択します。 選択後は、MENU ボタンを押して、次ステップ「タイヤ 周長入力」へ進みます。

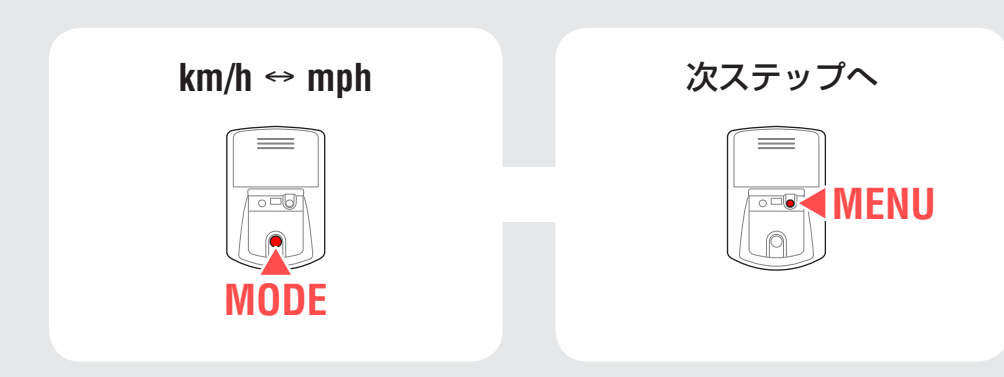

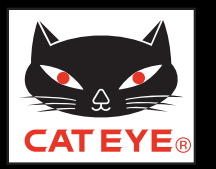

#### コンピュータのセットアップ

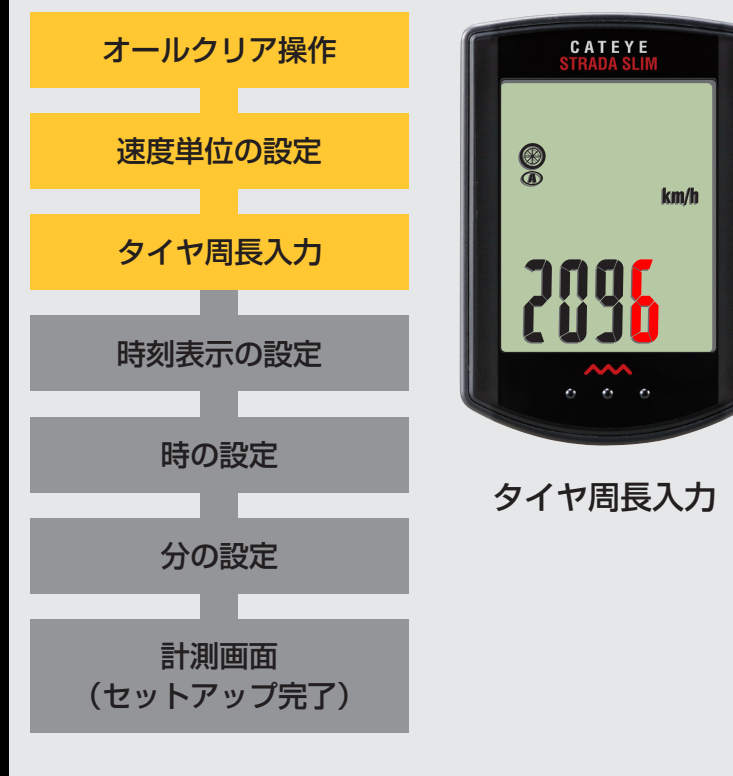

#### タイヤ周長入力

タイヤ周長ガイドを参考に、自転車のタイヤ外周の長さ(mm) を4桁で入力します。 MODEボタンを押すと点滅する数値が増加し、MODEボタン を長押しすると桁を移動することができます。 入力後は、MENUボタンを押して、次ステップ「時刻表示の 設定」へ進みます。

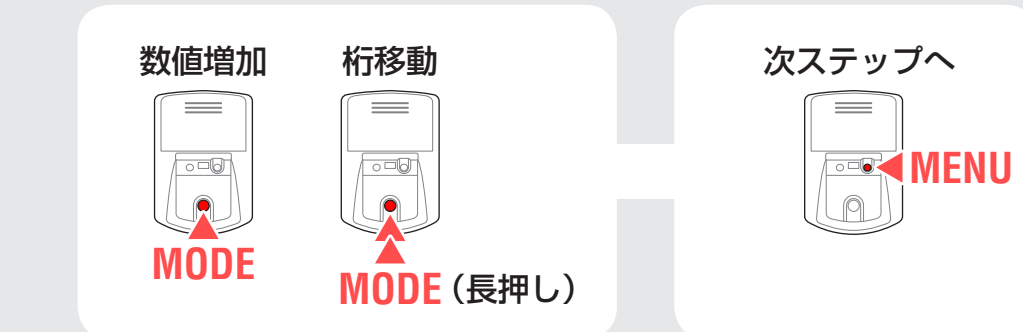

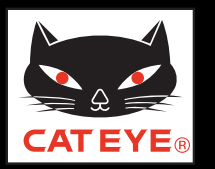

#### コンピュータのセットアップ

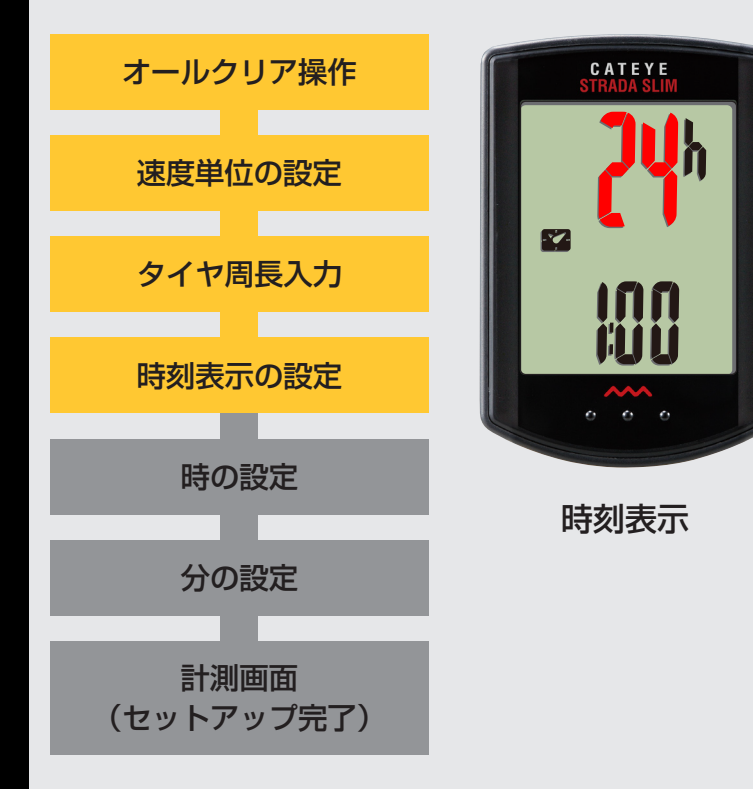

#### 時刻表示の設定

MODE ボタンを押すごとに、時刻の表示が「12h」また は「24h」に切替りますので任意の表示を選択します。 選択後は、MODE ボタンを長押しして、次ステップ「時 の設定」へ進みます。

24h ↔ 12h

MODE

| 次こ | ステップへ |  |
|----|-------|--|
|    |       |  |
|    |       |  |
|    |       |  |

MODE (長押し)

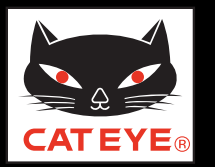

#### コンピュータのセットアップ

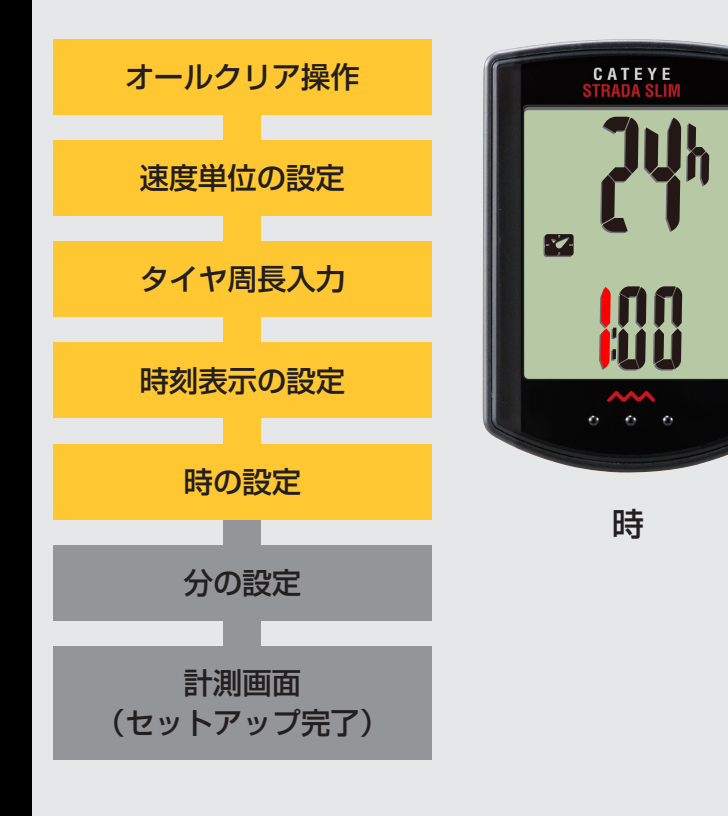

#### 時の設定

MODE ボタンを押すと点滅する数値(時刻の「時」)が増加しますので任意の数値を入力します。

入力後は、MODEボタンを長押しして、次ステップ「分の設定」へ進みます。

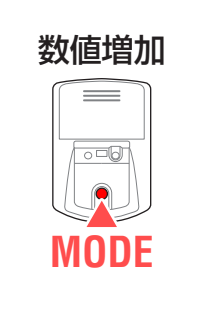

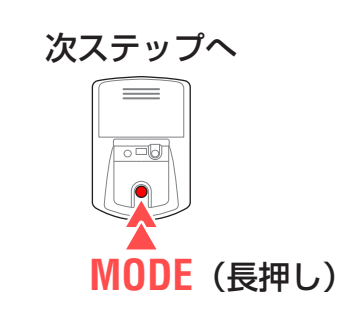

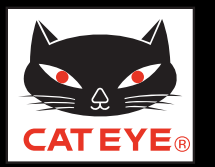

#### コンピュータのセットアップ

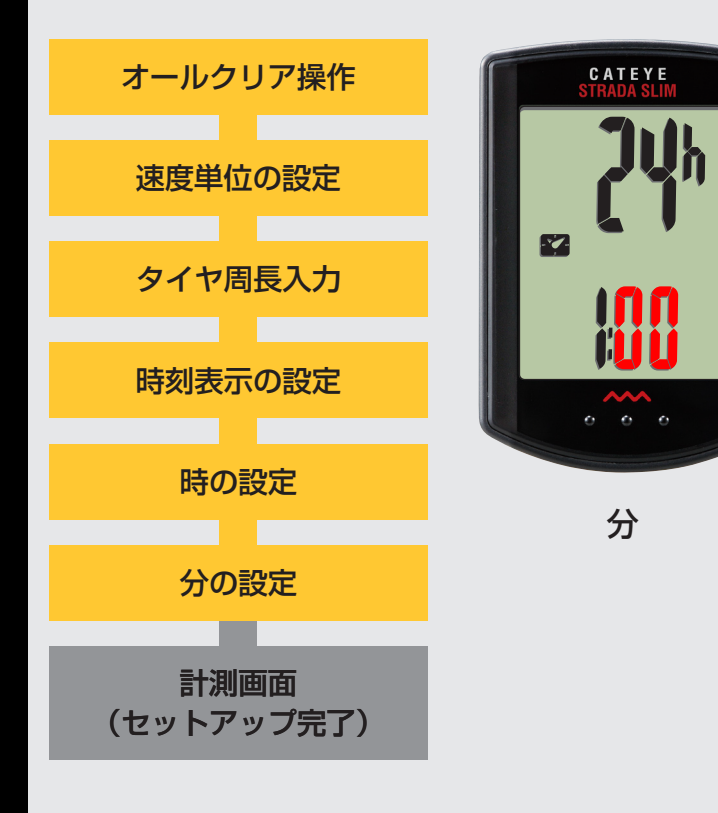

#### 分の設定

MODE ボタンを押すと点滅する数値(時刻の「分」)が増加しますので任意の数値を入力します。

入力後は、MENU ボタンを押して、計測画面に切替えます。

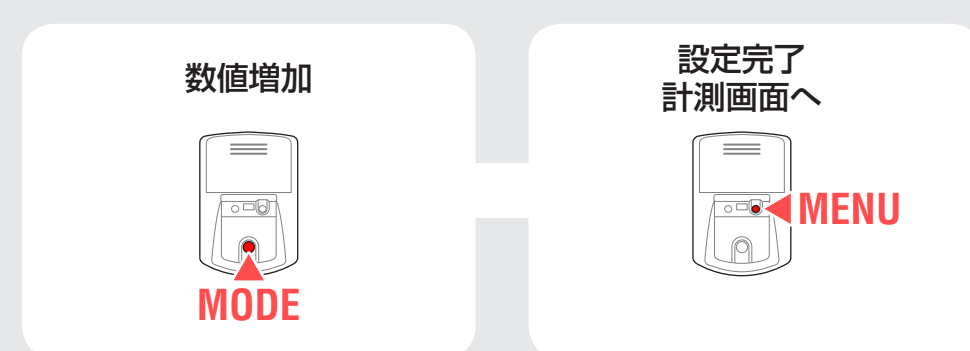

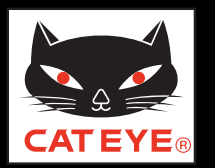

#### コンピュータのセットアップ

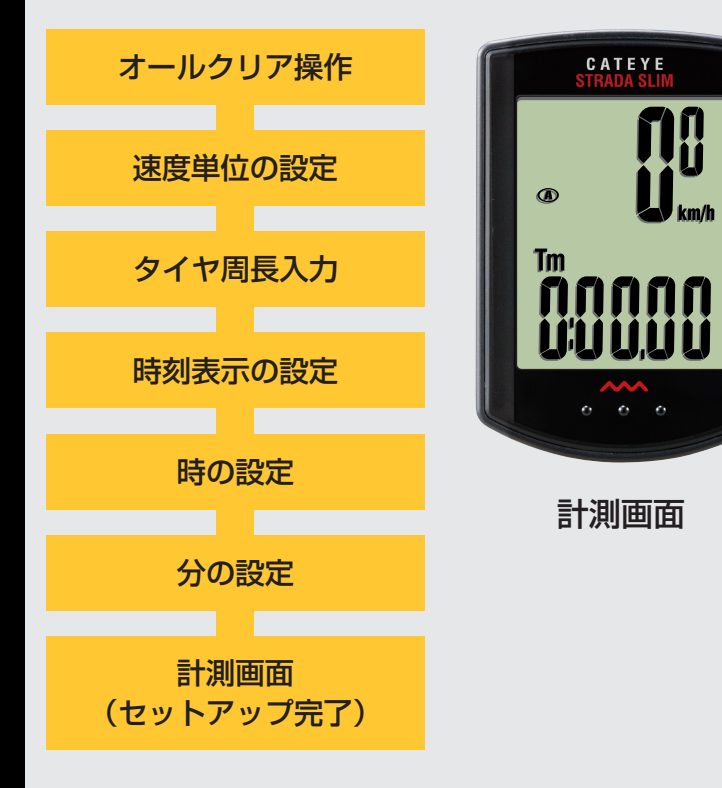

以上でコンピュータのセットアップは完了です。

自転車にブラケット・スピードセンサーを取付けていない場合は、目次に戻りブラケット・スピードセンサーの取付けムービーをクリックし、説明に従って取付け作業 を行ってください。

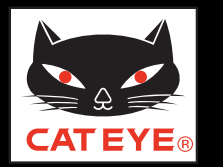

ブラケットの取付方法

# ブラケットの取付け方法 画面をクリックすると再生が始まります。

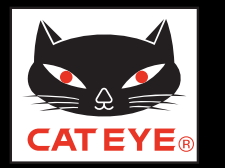

#### スピードセンサーの取付方法

# スピードセンサーの取付け方法 [SPD-02] 画面をクリックすると再生が始まります。

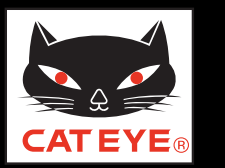

#### コンピュータのセットアップ

#### タイヤ周長ガイド

※ ETRTO やタイヤサイズはタイヤの側面に記載されています。

| ETRTO  | タイヤサイズ         | L (mm) | <b>ETRTO</b> | タイヤサイズ         | L (mm) | ETRT0  | タイヤサイズ       | L (mm) | <b>ETRTO</b> | タイヤサイズ       | L (mm) | ETRTO  | タイヤサイズ       | L (mm) |
|--------|----------------|--------|--------------|----------------|--------|--------|--------------|--------|--------------|--------------|--------|--------|--------------|--------|
| 47-203 | 12x1.75        | 935    | 47-406       | 20X1.75        | 1515   | 37-559 | 26x1.40      | 2005   | 25 571       | 650x25C 26x1 | 1052   | 32-622 | 700x32C      | 2155   |
| 54-203 | 12x1.95        | 940    | 50-406       | 20x1.95        | 1565   | 40-559 | 26x1.50      | 2010   | 20-071       | (571)        | 1952   |        | 700C Tubular | 2130   |
| 40-254 | 14x1.50        | 1020   | 28-451       | 20x1-1/8       | 1545   | 47-559 | 26x1.75      | 2023   | 40-590       | 650x38A      | 2125   | 35-622 | 700x35C      | 2168   |
| 47-254 | 14x1.75        | 1055   | 37-451       | 20x1-3/8       | 1615   | 50-559 | 26x1.95      | 2050   | 40-584       | 650x38B      | 2105   | 38-622 | 700x38C      | 2180   |
| 40-305 | 16x1.50        | 1185   | 37-501       | 22x1-3/8       | 1770   | 54-559 | 26x2.10      | 2068   | 25-630       | 27x1 (630)   | 2145   | 40-622 | 700x40C      | 2200   |
| 47-305 | 16x1.75        | 1195   | 40-501       | 22x1-1/2       | 1785   | 57-559 | 26x2.125     | 2070   | 28-630       | 27x1-1/8     | 2155   | 42-622 | 700x42C      | 2224   |
| 54-305 | 16x2.00        | 1245   | 47-507       | 24x1.75        | 1890   | 58-559 | 26x2.35      | 2083   | 32-630       | 27x1-1/4     | 2161   | 44-622 | 700x44C      | 2235   |
| 28-349 | 16x1-1/8       | 1290   | 50-507       | 24x2.00        | 1925   | 75-559 | 26x3.00      | 2170   | 37-630       | 27x1-3/8     | 2169   | 45-622 | 700x45C      | 2242   |
| 37-349 | 16x1-3/8       | 1300   | 54-507       | 24x2.125       | 1965   | 28-590 | 26x1-1/8     | 1970   | 18-622       | 700x18C      | 2070   | 47-622 | 700x47C      | 2268   |
| 32-369 | 17x1-1/4 (369) | 1340   | 25-520       | 24x1 (520)     | 1753   | 37-590 | 26x1-3/8     | 2068   | 19-622       | 700x19C      | 2080   | 54-622 | 29x2.1       | 2288   |
| 40-355 | 18x1.50        | 1340   |              | 24x3/4 Tubular | 1785   | 37-584 | 26x1-1/2     | 2100   | 20-622       | 700x20C      | 2086   | 60-622 | 29x2.3       | 2326   |
| 47-355 | 18x1.75        | 1350   | 28-540       | 24x1-1/8       | 1795   |        | 650C Tubular | 1020   | 23-622       | 700x23C      | 2096   |        |              |        |
| 32-406 | 20x1.25        | 1450   | 32-540       | 24x1-1/4       | 1905   |        | 26x7/8       | 1920   | 25-622       | 700x25C      | 2105   |        |              |        |
| 35-406 | 20x1.35        | 1460   | 25-559       | 26x1 (559)     | 1913   | 20-571 | 650x20C      | 1938   | 28-622       | 700x28C      | 2136   |        |              |        |
| 40-406 | 20x1.50        | 1490   | 32-559       | 26x1.25        | 1950   | 23-571 | 650x23C      | 1944   | 30-622       | 700x30C      | 2146   |        |              |        |

#### 自転車のタイヤ周長 (L) を実測して求める場合

タイヤの空気圧を適正にし、体重をかけた状態で、バルブなどの目印になるものを 基準にしてタイヤを1回転させ、路面の寸法を測ります。

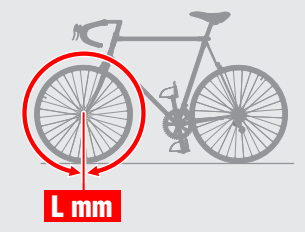

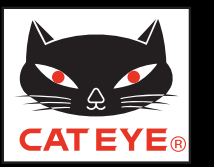

ファンクション設定

使いかた

#### ファンクション設定

使用頻度の低いデータをスキップすることで、画面切替を素早く行うことができます。 ※スキップしたデータは、表示されませんが内部で計測は行われます。

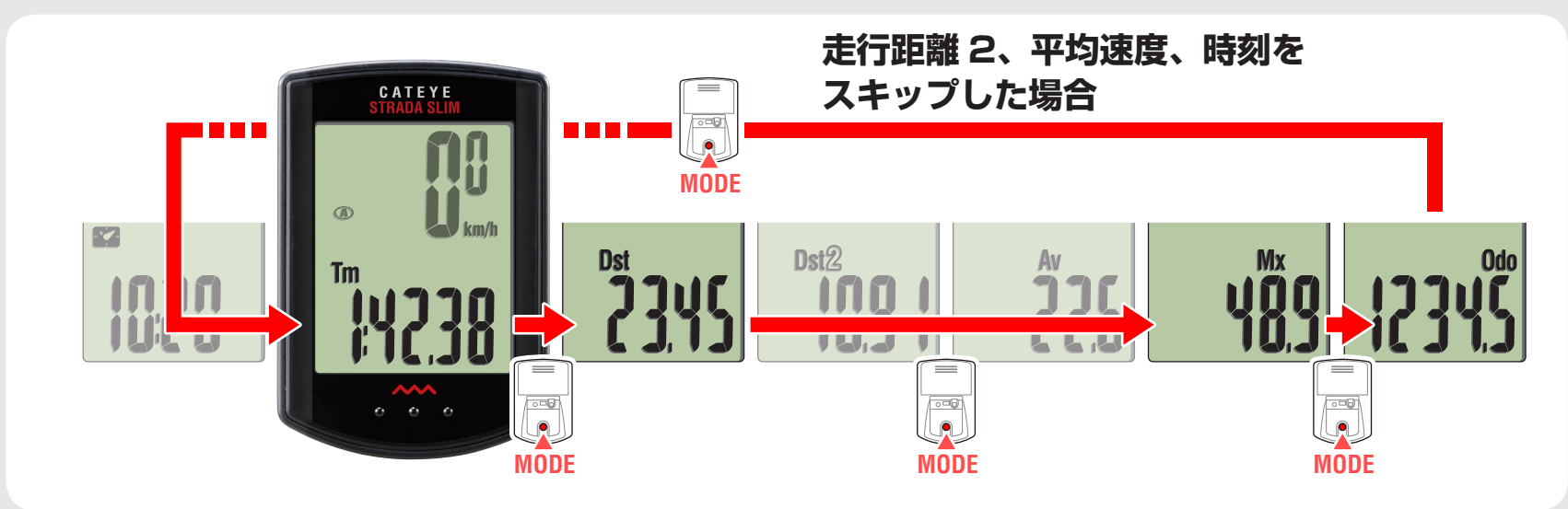

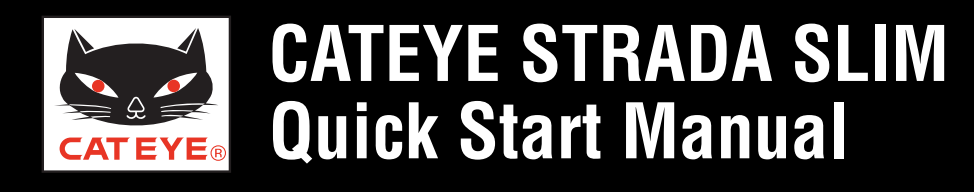

ファンクション設定

設定方法(1/3)

#### ファンクションの設定方法(1/3)

計測画面から MENU ボタンを押してメニュー画面に切替えます。

MODE ボタンを3回押して画面にファンクション設定画面を表示させ、MODE ボタンを長押します。

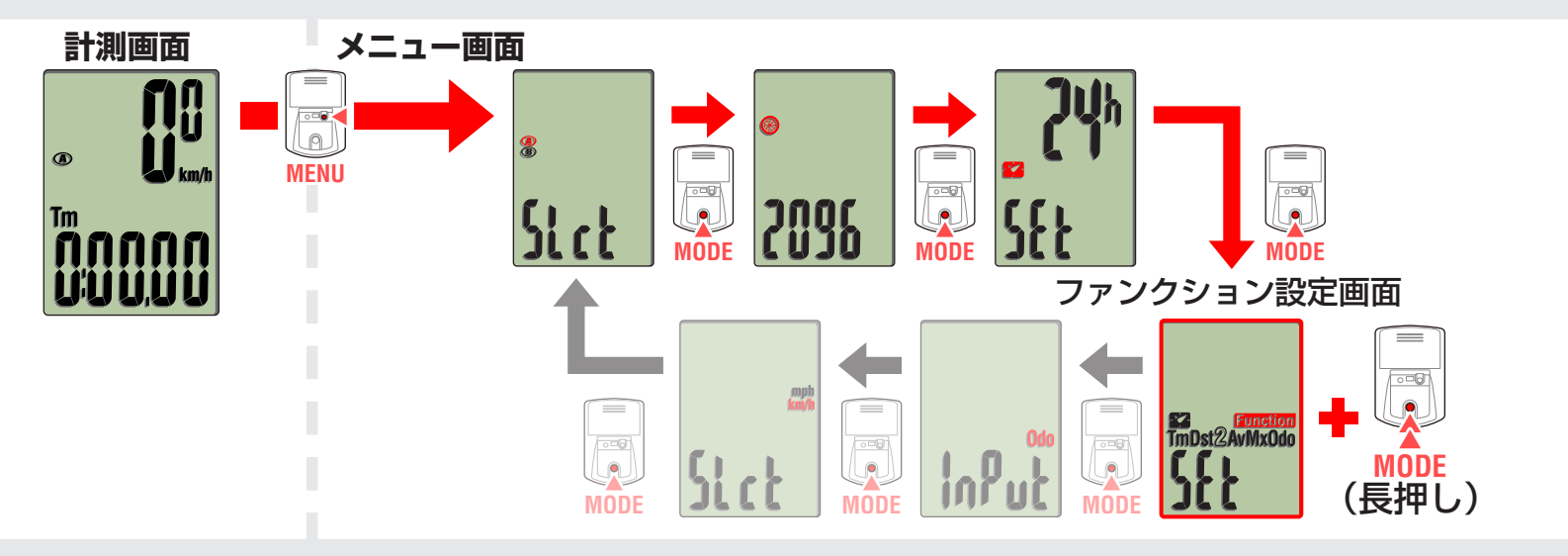

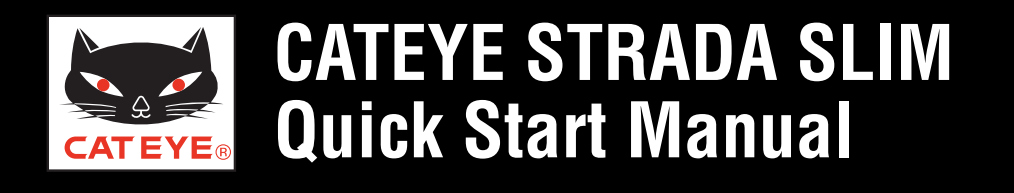

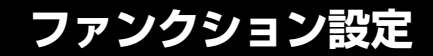

設定方法(2/3)

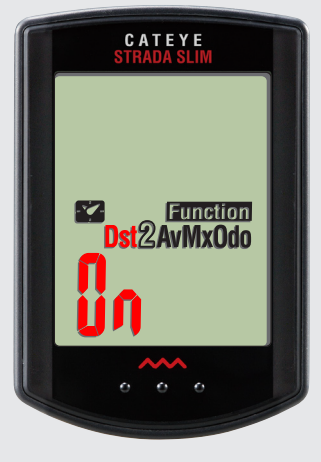

#### ファンクション設定

ファンクションの設定方法(2/3) MODE ボタンを長押しすると点滅するアイコンが切替ります。 MODE ボタンを押して、点滅するデータアイコンのオン/オフを選択します。 スキップさせるデータはオフにしてください。 ※ スキップしたデータを再度表示する場合はオンにします。

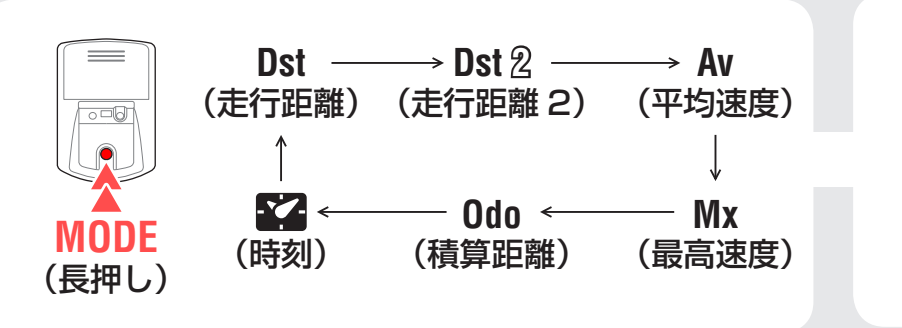

ON ↔ OFF

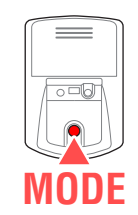

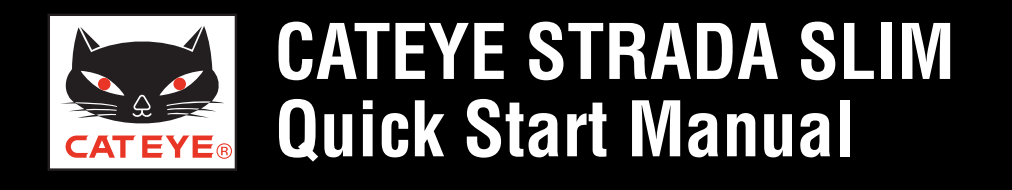

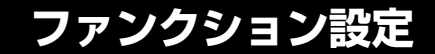

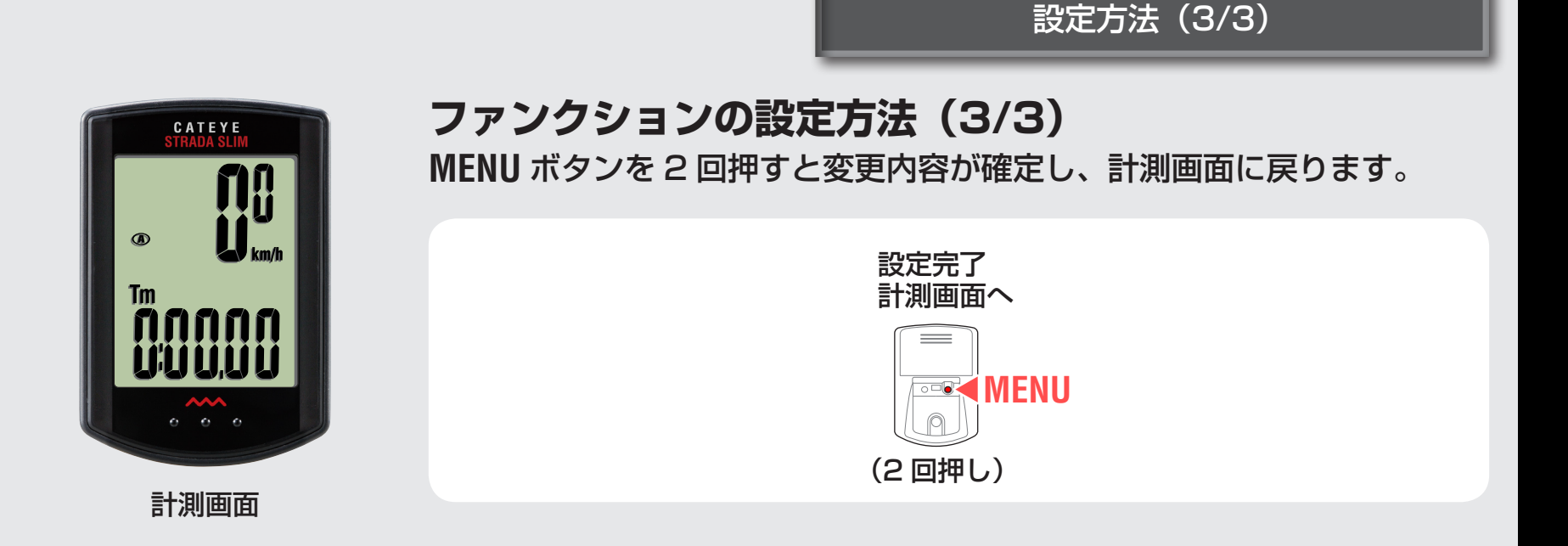